CBB (Connection Before Break) 설정 매뉴얼

# CBB는 듀얼 무선모듈로 로밍지연시간을 Zero로 구현하는 기능입니다.

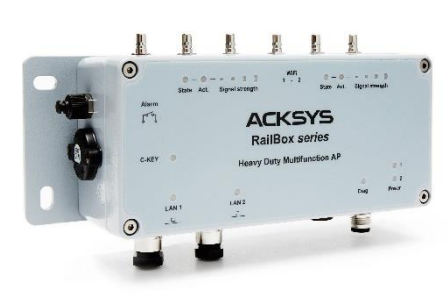

RailBox

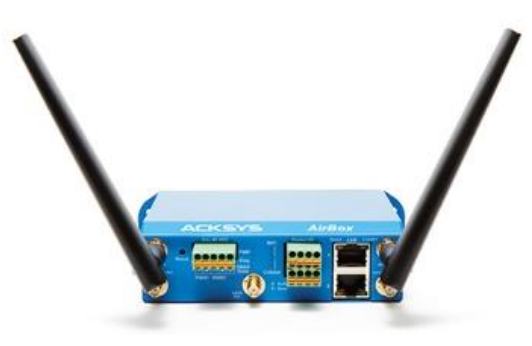

AirBox12

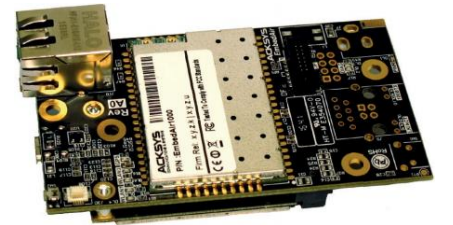

EmbedAir1000

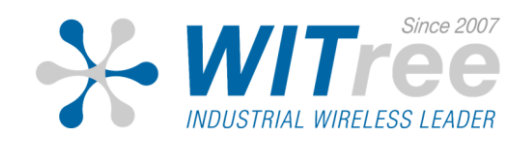

### Configuration PC와 연결

AirBox/12 제품의 기본 IP 주소는 **192.168.1.253** 입니다. 제품과 연결하여 설정할 PC 도 같은 네트워크 주소 대역 (192.168.1.X) 으로 설정한 후, 구글 크롬 인터넷 브라우저를 통해 연결합니다.

### ※ 구버전 Internet Explorer 호환 X

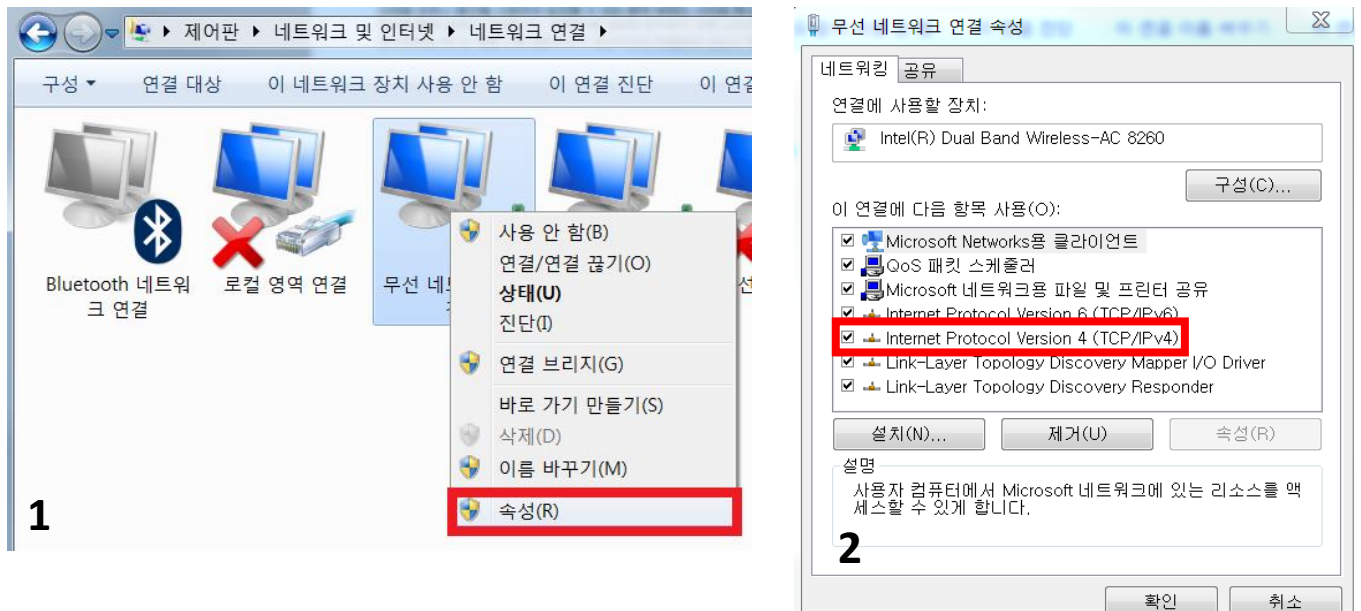

| Internet Protocol Version 4 (TCP/IPv4)                                                                 | 속성 🛛 🔡 🔀            |  |  |  |  |  |
|----------------------------------------------------------------------------------------------------|---------------------|--|--|--|--|--|
| 일반                                                                                                    |                     |  |  |  |  |  |
| 네트워크가 IP 자동 설정 기능을 지원하면 IP 설정이 자동으로 할당<br>되도록 할 수 있습니다. 지원하지 않으면, 네트워크 관리자에게 적절<br>한 IP 설정값을 문의해야 합니다. |                     |  |  |  |  |  |
| ◎ 자동으로 IP 주소 받기(O)                                                                                     |                     |  |  |  |  |  |
| - ⓒ 다음 IP 주소 사용(S):                                                                                    |                     |  |  |  |  |  |
| IP 주소(I):                                                                                              | 192 . 168 . 1 .     |  |  |  |  |  |
| 서보넷 마스크(U):                                                                                            | 255 , 255 , 255 , 0 |  |  |  |  |  |
| 기본 게이트웨이(D):                                                                                           |                     |  |  |  |  |  |
| ◎ 자동으로 DNS 서버 주소 받기(B                                                                                  | )                   |  |  |  |  |  |
| ◎ 다음 DNS 서버 주소 사용(E):                                                                                  |                     |  |  |  |  |  |
| 기본 설정 DNS 서버(P):                                                                                       |                     |  |  |  |  |  |
| 보조 DNS 서버(A):                                                                                          | · · ·               |  |  |  |  |  |
| 🔲 끝낼 때 설정 뮤효성 검사(L)                                                                                    | 고급(V)               |  |  |  |  |  |
| 3                                                                                                    | 확인 취소               |  |  |  |  |  |

| DEVICE INFORMATION                                                                                                    |                                                                   |
|----------------------------------------------------------------------------------------------------|-------------------------------------------------------------------|
| DEVICE INFORMATION                                                                                                    |                                                                   |
| EIDIMMADE INFORMATION                                                                                                    |                                                                   |
| FIREFORE INFORMATION                                                                                                    |                                                                   |
| WaveOs version:                                                                                                    | 3.18.3.1                                                          |
| Boot loader version:                                                                                                    | 3.0.7.1                                                           |
|                                                                                                    |                                                                   |
| Firmware ID:<br>DEVICE INFORMATION                                                                                         | E2146 AC.1                                                        |
| Firmuare ID:<br>DEVICE INFORMATION<br>Host name:                                                                           | E2148.AC.1<br>Acksys                                              |
| Firmware ID:<br>DEVICE INFORMATION<br>Host name:<br>Model:                                                                 | E2148.AC.1<br>Acksys<br>AlLink                                    |
| Firman ID:<br>DEVICE INFORMATION<br>Host name:<br>Model:<br>Product version:                                               | E2148.AC.1<br>Acksys<br>ArLink<br>V2                              |
| Pirmani ID:<br>DEVICE INFORMATION<br>Host name:<br>Model:<br>Product version:<br>Motherboard ID:                           | E2148.AC.1<br>Acksys<br>AtLink<br>V2<br>00001a2/tec77             |
| Pirmani ID:<br>DEVICE INFORMATION<br>Host name:<br>Model:<br>Product version:<br>Moherboard ID:<br>Product serial number : | E2168.AC.1<br>Acksys<br>AirLink<br>V2<br>00001629ecf7<br>15215419 |

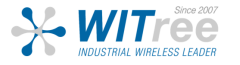

### STATUS MAC ADDRESS

STATUS – NETWORK 탭에서 LAN & WiFi 의 MAC 주소를 확인할 수 있습니다.

|                             | INTERFA                                                 | CES                |                                             |                                                               |                            |                                                                        |      |  |
|-----------------------------|---------------------------------------------------------|--------------------|---------------------------------------------|---------------------------------------------------------------|----------------------------|------------------------------------------------------------------------|------|--|
| BRIDGES<br>MULTICAST ROUTES | ilili LAN                                               |                    |                                             |                                                               |                            |                                                                        |      |  |
| ROUTES                      |                                                         |                    | IP                                          | CONFIGURATION                                                 |                            |                                                                        |      |  |
| SECURITY                    | IPv4 Stack<br>IPv4: 192.168.1.253 Netmask: 24 MTU: 1500 |                    |                                             |                                                               |                            |                                                                        |      |  |
| SERVICES<br>LOGS            |                                                         |                    | IPv6: fd38:1e7a:b5<br>IPv6: fe80::209:90ff: | IPv6 Stack<br>i87::1 Netmask: 60 Sco<br>fe02:6326 Netmask: 64 | ope: global<br>Scope: link |                                                                        |      |  |
|                             | GRAPH                                                   | PHYSICAL INTERFACE | MAC ADDRESS                                 | TX COUNT (IN<br>BYTES)                                        | RX COUNT (IN<br>BYTES)     | INTERFACE MODE                                                         | мτυ  |  |
|                             | îîî                                                     | WiFi 2             | 00:09:90:02:63:25                           | 645331                                                        | 7516                       | Role: Access Point<br>(infrastructure)<br>SSID: acksys<br>Channel: 165 | 1500 |  |
|                             | îîî                                                     | WiFi 1             | 00:09:90:02:63:24                           | 650323                                                        | 21840                      | Role: Access Point<br>(infrastructure)<br>SSID: acksys<br>Channel: 11  | 1500 |  |
|                             |                                                         |                    |                                             |                                                               |                            |                                                                        |      |  |
|                             | îtî                                                     | LAN1               | 00:09:90:02:63:26                           | 551996                                                        | 880060                     | Negotiated 1000 baseTX FD,<br>link ok                                  | 1500 |  |

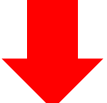

| ilili LAN        | Î LAN                                                                                                    |                   |        |        |                                    |      |  |  |
|------------------|----------------------------------------------------------------------------------------------------|-------------------|--------|--------|------------------------------------|------|--|--|
| IP CONFIGURATION |                                                                                                    |                   |        |        |                                    |      |  |  |
|                  | IPv4 Stack<br>IPv4: 192.168.2.200 Netmask: 24 MTU: 1500                                                                    |                   |        |        |                                    |      |  |  |
|                  | IPv6 Stack<br>IPv6: fd71:259e:6a28::1 Netmask: 60 Scope: global<br>IPv6: fe80::68e8:10ff:fe6c:3acc Netmask: 64 Scope: link |                   |        |        |                                    |      |  |  |
| GRAPH            | PHYSICAL INTERFACE MAC ADDRESS TX COUNT (IN BYTES) BYTES) INTERFACE MODE MT                                                |                   |        |        |                                    |      |  |  |
| îlî              | bond1 6a:e8:10:6c:3a:cc 0 0 no link 150                                                                                    |                   |        |        |                                    |      |  |  |
| ilili            | LAN1                                                                                                    | 00:09:90:02:63:26 | 435448 | 183270 | Negotiated 1000 baseTX FD, link ok | 1500 |  |  |
| îlî              | LAN2                                                                                                    | 00:09:90:02:63:27 | 0      | 0      | no link                            | 1500 |  |  |

### ※ CBB 설정이 완료될 경우 해당 WiFi MAC 이 표시되지 않습니다. 보안 서버 MAC 등록을 위해 사전에 미리 WiFi MAC 주소를 캡처하여 주시기 바랍니다.

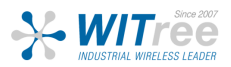

## **Access Point - Configuration**

무선 설정

PHY W VIR NET VPN BRI ROU

QO!

SETUP – PHYSICAL INTERFACES 탭을 클릭하여 무선 설정값을 변경할 수 있습니다.

|                                                        |                                                                                                    |                                                                                                    | <b>.</b>                                                        |                                                       |                                                              |                                                    |                                |                                |
|--------------------------------------------------------|----------------------------------------------------------------------------------------------------|----------------------------------------------------------------------------------------------------|-----------------------------------------------------------------|-------------------------------------------------------|--------------------------------------------------------------|----------------------------------------------------|--------------------------------|--------------------------------|
|                                                        | Combination                                                                                                    | R fu láin li niús                                                                                                    | Channel sele                                                    | ction                                                 | A second maint                                               | Max number of inter                                | faces                          | A d has                        |
|                                                        | Complitation                                                                                                    | wuitiplicity                                                                                                    |                                                                 | Can use DFS                                           | Wi-EL5 radio cards                                           | infrastructure client                              | wesh point                     | Ad-noc                         |
|                                                        | Multiple access points                                                                                                    | single auto mu                                                                                                    | Itiple                                                          | VAS                                                   | 8                                                            |                                                    |                                |                                |
|                                                        | Client / bridge                                                                                                    | single, auto, multiple                                                                                                    | , roaming                                                       | ves                                                   | -                                                            | 1                                                  |                                |                                |
|                                                        | SRCC                                                                                                    | single                                                                                                    |                                                                 | ves                                                   | SRCC managed                                                 | SRCC managed                                       |                                |                                |
|                                                        | Other / Ad-hoc                                                                                                    | single                                                                                                    |                                                                 | no                                                    | J                                                            | 5                                                  | unsupported                    | unsuppor                       |
|                                                        |                                                                                                    |                                                                                                    |                                                                 |                                                       | Wi-Fi 4 only radio cards                                     |                                                    |                                |                                |
|                                                        | Multiple access points                                                                                                    | single, auto, mu                                                                                                    | ltiple                                                          | yes                                                   | 8                                                            |                                                    |                                |                                |
|                                                        | Portal                                                                                                    | single                                                                                                    |                                                                 | no                                                    | 8                                                            |                                                    | 1                              |                                |
|                                                        |                                                                                                    |                                                                                                    |                                                                 |                                                       |                                                              |                                                    |                                |                                |
|                                                        | Client / bridge                                                                                                    | single, auto, multiple                                                                                                    | , roaming                                                       | yes                                                   |                                                              | 1                                                  |                                |                                |
| 'hen usin<br>epeater r<br>WI-FI INT                    | Client / bridge<br>Other / repeater<br>Ing several roles, they all use<br>mode is a combination of two<br>TERFACE<br>WIFI 1: Wi-Fi 4 (802.11m)                                                                           | single, auto, multiple<br>single<br>the same shared channel;<br>o roles: access point + clier                                                    | , roaming<br>in this case, the<br>nt.                           | yes<br>no<br>e client role must not be se             | 8<br>t to multichannel roaming.                              | 1<br>1 (non-roaming)                               | 1                              | 1                              |
| nen usin<br>peater r<br>VI-FI INT                      | Client / bridge<br>Other / repeater<br>mode is a combination of two<br>rERFACE<br>WIFI 1: WI-FI 4 (802.11n)<br>CHANNEL                                                                                                   | single, auto, multiple<br>single<br>the same shared channel;<br>roles: access point + clier<br>) Wireless interface<br>802.11 MODE               | n, roaming<br>in this case, the<br>nt.<br>SSID                  | yes<br>no<br>e client role must not be se             | 8<br>to multichannel roaming.<br>ROLE                        | 1<br>1 (non-roaming)<br>SECURITY                   | 1                              | 1<br>ACTIONS                   |
| /hen usin<br>epeater r<br>WI-FI INT                    | Client / bridge<br>Other / repeater<br>mode is a combination of two<br>rERFACE<br>WIFI 1: WI-FI 4 (802.11n)<br>CHANNEL<br>Automatic                                                                                      | single, auto, multiple<br>single<br>the same shared channel;<br>oroles; access point + clier<br>Wireless interface<br>802.11 MODE<br>802.110+g+n | , roaming<br>in this case, the<br>tt.<br>SSID<br>acksys         | yes<br>no<br>e client role must not be se<br>Access P | 8 to multichannel roaming. ROLE init (infrastructure)        | 1<br>1 (non-roaming)<br>SECURITY<br>none           | 1<br>Inte                      | 1<br>ACTIONS<br>erface disable |
| hen usin<br>epeater r<br>MI-FI INT                     | Client / bridge<br>Other / repeater<br>ag several roles, they all use is<br>mode is a combination of two<br>reRFACE<br>WiFi 1: Wi-Fi 4 (802.11n)<br>CHANNEL<br>Automatic                                                 | single, auto, multiple<br>single<br>the same shared channel;<br>proles: access point + clier<br>Wireless interface<br>802.11 MODE<br>802.110+g+n | , roaming<br>in this case, the<br>tt.<br>SSID<br>acksys         | yes<br>no<br>e client role must not be se<br>Access P | 8 t to multichannel roaming. ROLE oint (infrastructure)      | 1 1 (non-roaming) SECURITY none                    | 1<br>inte                      | ACTIONS<br>erface disable      |
| hen usin<br>epeater r<br>VI-FI INT<br>VI-FI INT        | Client / bridge<br>Other / repeater<br>mode is a combination of two<br>rERFACE<br>WIFI 1: WI-FI 4 (802.11n)<br>CHANNEL<br>Automatic<br>TERFACE<br>WIFI 2: WI-FI 5 (802.11ac                                              | single, auto, multiple<br>single<br>the same shared channel;<br>oroles: access point + clier<br>Wireless interface<br>802.11 MODE<br>802.11b+g+n | , roaming<br>in this case, the<br>tt.<br>SSID<br>acksys         | yes<br>no<br>e client role must not be se<br>Access P | 8 t to multichannel roaming. ROLE oint (infrastructure)      | 1<br>1 (non-roaming)<br>SECURITY<br>none<br>무선 디바( | 1<br>Inte<br>이스 활성             | 1<br>ACTIONS<br>erface disable |
| Then usin<br>epeater r<br>MI-FI INT<br>()<br>MI-FI INT | Client / bridge<br>Other / repeater<br>ag several roles, they all use<br>mode is a combination of two<br>reRFACE<br>WIFI 1: WI-FI 4 (802.11n)<br>CHANNEL<br>Automatic<br>rERFACE<br>WIFI 2: WI-FI 5 (802.11ac<br>CHANNEL | single, auto, multiple<br>single<br>the same shared channel;<br>oroles: access point + clier<br>Wireless interface<br>802.11 MODE<br>802.11b+g+n | , roaming<br>in this case, the<br>tt.<br>SSID<br>acksys<br>SSIC | yes<br>no<br>e client role must not be se<br>Access P | 8 t to multichannel roaming. ROLE Oint (infrastructure) ROLE | 1<br>1 (non-roaming)<br>SECURITY<br>none<br>무선 디바( | 1<br>Inte<br>이스 활성<br>SECURITY | 1<br>ACTIONS<br>erface disable |

- 1. WiFi 2 의 무선 디바이스 활성화 버튼 클릭 후 Save 버튼을 클릭합니다. (녹색 : 활성화, 적색 : 비활성화)
- 2. 좌측 PHYSICAL INTERFACES 탭의 WIFI2 탭을 클릭합니다.

### **Access Point - Configuration**

| 802.11a+n (5 GHz) 🗸                                                   |
|-----------------------------------------------------------------------|
| 2 Changing the mode may affect the list in the 'a/b/g data rates' tab |
| 20MHz 🗸                                                               |
| Automatic 40MHz HT mode is not compatible with AP, Ad-hoc, Met        |
| Automatic channel select is not compatible with Ad-hoc, Mesh          |
| 36 (5.180 GHz) - Max Tx power 23 dBm                                  |
| 40 (5.200 GHz) - Max Tx power 23 dBm                                  |
| 44 (5.220 GHz) - Max Tx power 23 dBm                                  |
| 48 (5.240 GHz) - Max Tx power 23 dBm                                  |
| 52 (5.260 GHz) - Max Tx power 23 dBm (DFS)                            |
| 56 (5.280 GHz) - Max Tx power 23 dBm (DFS) 🔻                          |
|                                                                       |

- 1. 802.11 mode 탭에서 사용하고자 하는 주파수 방식을 선택합니다. (802.11a+n 5GHz 권장)
- 2. Automatic channel select 탭의 체크박스를 해제 한 후 환경에 따른 채널을 선택합니다.

| INTERFACE CONFIGURATION                                         |                                                                                                    |
|-----------------------------------------------------------------|----------------------------------------------------------------------------------------------------|
| General Setup Wireless Security Advanced Settings MAC Filter Fi | Access Point (infrastructure)                                                                                                    |
| ESSID                                                           | acksys                                                                                                    |
| Maximum simultaneous associations                               | Max allowed by radio card (see documentation)  Specifies the maximum number of clients to connect                                                                    |
| Hide ESSID                                                      | 0 00 In order to comply with the DFS regulation, clients might not associate if you check this option and select a DFS channel. See the user guide for more details. |
| Network                                                         | <ul> <li>Ian: I go go go</li> <li>unspecified -or- create:</li> </ul>                                                                                                |
|                                                                 | 2 Choose the network you want to attach this wireless interface to                                                                                                   |

- 3. Role 탭에서 Access Point 로 설정합니다.
- 4. **ESSID** 탭을 통해 네트워크의 SSID 를 설정합니다. (AccessPoint & Client 동일 설정)

| INTERFACE CONFIGURATION                                         |                                                               |                    |                                                          |  |  |  |
|-----------------------------------------------------------------|---------------------------------------------------------------|--------------------|----------------------------------------------------------|--|--|--|
| General Setup Wireless Security Advanced Settings MAC Filter Fr | rame filters                                                  |                    |                                                          |  |  |  |
| Security                                                        | WPA2-PSK (Personal)                                           | ~                  |                                                          |  |  |  |
|                                                                 | warming: The weP encryption is only supported with That       | og mode.           |                                                          |  |  |  |
| Protected management frame (802.11w)                            | disable                                                       | ~                  |                                                          |  |  |  |
| Pre-Shared Key                                                  | » ······                                                      |                    | A₿•                                                      |  |  |  |
|                                                                 | This key must have a length from 8 to 63 characters. If the k | ey length is 64 ch | naracters it will be used directly as hexadecimal format |  |  |  |

- 5. Wireless Security Security 탭에서 무선 보안을 설정합니다. (AccessPoint & Client 동일 설정)
- 6. Save 버튼을 클릭하여 설정을 적용합니다.

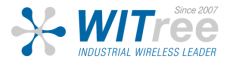

### **Access Point - Configuration**

IP 변경 SETUP – NETWORK – LAN 탭 클릭 후 제품의 IP 주소, 서브넷 마스크, 게이트웨이를 변경할 수 있습니다.

|                 | SETUP TOOLS STATUS                                             |                                                                                                    |
|-----------------|----------------------------------------------------------------|----------------------------------------------------------------------------------------------------|
|                 | NETWORK - LAN                                                  |                                                                                                    |
| NETWORK         | On this page you can configure the network interfaces. You can | bridge several interfaces by ticking the "bridge interfaces" field and tick the names of several network interfaces.                               |
| LAN             | COMMON CONFIGURATION                                           |                                                                                                    |
| BRIDGING        | General Setup   Interfaces Settings   Advanced Settings   IF   | Pv6 Setup                                                                                                    |
| QOS<br>SERVICES | Network description                                            |                                                                                                    |
|                 | Protocol                                                       | Friendly name for your network     static                                                                                                    |
|                 | Pv4-Address<br>Pv4-Netmask                                     | 192.168.2.102         255.255.255.0                                                                                                    |
|                 | Default <u>IPv4</u> gateway                                    |                                                                                                    |
|                 | Default gateway metric                                         | 0 Cateway priority when several default gateways are configured; lowest is chosen. (Used only when a default gateway is defined on this interface) |
|                 | <u>DNS</u> server(s)                                           | You can specify multiple DNS servers here, press enter to add a new entry. Servers entered here will override automatically assigned ones.         |

구성하고자 하는 네트워크의 고정 IP를 입력합니다.

설정이 완료되면 Save & Apply 버튼을 클릭하여 설정을 적용합니다.

※ IP 변경 후 PC의 네트워크 또한 변경된 IP 대역으로 설정해야 합니다.

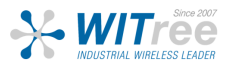

### **Client - Configuration**

### 무선 설정

PHY VIRT NET VPN BRII ROL QOS SER

### SETUP – PHYSICAL INTERFACES 탭을 클릭하여 무선 설정값을 변경할 수 있습니다.

| WIRE                             | LESS INTERFACES OVER                                                                                                    | VIEW                                                                                                    |                                                     |                             |                                                                                               |                       |                                       |                   |
|----------------------------------|----------------------------------------------------------------------------------------------------|----------------------------------------------------------------------------------------------------|-----------------------------------------------------|-----------------------------|-----------------------------------------------------------------------------------------------|-----------------------|---------------------------------------|-------------------|
| You can                          | set up to 8 simultaneous roles (wifi                                                                                                    | interface types) per radio card, amo                                                                                                    | ing the following                                   | combinations:               |                                                                                               |                       |                                       |                   |
|                                  |                                                                                                    | interface (jpee) per radio cara, amo                                                                                                    | ing the lene ing                                    | oomoniatione.               |                                                                                               |                       |                                       |                   |
|                                  |                                                                                                    | CI                                                                                                    | hannel selection                                    | 1                           |                                                                                               | Max number of inte    | rfaces                                |                   |
|                                  | Combination                                                                                                    | Multiplicity                                                                                                    |                                                     | Can use DFS                 | Access point                                                                                  | Infrastructure client | Mesh point                            | Ad-hoo            |
|                                  |                                                                                                    | single sute multiple                                                                                                    |                                                     |                             | WI-FI 5 radio cards                                                                           |                       |                                       |                   |
|                                  | Multiple access points                                                                                                    | single, auto, multiple                                                                                                    |                                                     | yes                         | 8                                                                                             |                       |                                       |                   |
|                                  | Client / bridge                                                                                                    | single, auto, multiple, roam                                                                                                    | ing                                                 | yes                         | SBCC managed                                                                                  | EBCC managed          |                                       |                   |
|                                  | Other (Ad her                                                                                                    | single                                                                                                    |                                                     | yes                         | SRCC manageu                                                                                  | SRCC manageu          | unsunnartad                           | Uneuropo          |
|                                  | Other / Ad-hot                                                                                                    | Single                                                                                                    |                                                     | 110                         | Wi-Fi 4 only radio cards                                                                      |                       | unsupported                           | unsuppor          |
|                                  | Multiple access points                                                                                                    | single auto multiple                                                                                                    |                                                     | Ves                         | 8                                                                                             |                       |                                       |                   |
|                                  | Portal                                                                                                    | single                                                                                                    |                                                     | no                          | 8                                                                                             |                       | 1                                     |                   |
|                                  | Client / bridge                                                                                                    | single, auto, multiple, roam                                                                                                    | ina                                                 | ves                         |                                                                                               | 1                     |                                       |                   |
|                                  | Other / repeater                                                                                                    | single                                                                                                    |                                                     | no                          | 8                                                                                             | 1 (non-roaming)       | 1                                     | 1                 |
| WI-FI II                         | er mode is a combination of two role:<br>NTERFACE<br>WiFi 1: Wi-Fi 4 (802.11n) Wir                                                                                                    | s: access point + client.                                                                                                    |                                                     |                             | 5                                                                                             | 무성 디브                 | 바이스 확성                                |                   |
| WI-FI I                          | rr mode is a combination of two roles NTERFACE WiFi 1: Wi-Fi 4 (802.11n) Wir CHANNEL                                                                                                    | eless interface<br>802.11 MODE                                                                                                    | \$\$ID                                              |                             | ROLE                                                                                          | 무선디버                  | 바이스 활성                                | 영화 (<br>1리 🎽      |
| WLFI I                           | r mode is a combination of two roles NTERFACE WiFi 1: Wi-Fi 4 (802.11n) Wir CHANNEL 36 40 44 48                                                                                                    | s: access point + client.<br>eless interface<br>802.11 MODE<br>802.11a+n                                                                | SSID<br>acksys                                      |                             | ROLE<br>ransparent client (infrastructure)                                                    | 무선 디브<br>ACTIONS 판    | 바이스 활성<br>진間問言                        | 화<br>]<br>] 역 🖉   |
| WI-FI II                         | rr mode is a combination of two role NTERFACE WiFi 1: Wi-Fi 4 (802.11n) Wir CHANNEL 36 40 44 48 NTERFACE                                                                                                    | s: access point + client.<br>eless interface<br>802.11 MODE<br>802.11a+n                                                                | SSID<br>acksys                                      | _                           | ROLE<br>Transparent client (infrastructure)                                                   | 무선 디브<br>ACTIONS 편    | 바이스 활성<br>전間는 클                       | 화<br>목<br>2       |
| WI-FI II                         | r mode is a combination of two roles<br>NTERFACE<br>WiFi 1: Wi-Fi 4 (802.11n) Wir<br>CHANNEL<br>36 40 44 48<br>NTERFACE<br>WiFi 2: Wi-Fi 5 (802.11ac) Wi                                                                                                    | s: access point + client.<br>eless interface<br>802.11 MODE<br>802.11a+n<br>ireless interface (not configur                             | SSID<br>acksys<br>rable - part of                   | a cluster)                  | ROLE                                                                                          | 무선 디브<br>ACTIONS 편    | 바이스 활성<br>1집5期는 클                     | 영화 (<br>물릭 (      |
| WI-FI II<br>WI-FI II<br>WI-FI II | r mode is a combination of two roles NTERFACE WiFi 1: Wi-Fi 4 (802.11n) Wir CHANNEL 36 40 44 48 NTERFACE WiFi 2: Wi-Fi 5 (802.11ac) W CHANNEL                                                                                                    | s: access point + client.<br>eless interface<br>802.11 MODE<br>802.11a+n<br>ireless interface (not configur<br>802.11 MODE              | SSID<br>acksys<br>rable - part of<br>SSID           | a cluster)                  | ROLE<br>Transparent client (infrastructure)<br>ROLE                                           | 무선 디브<br>ACTIONS 편    | 바이스 활성<br>전端的는 클<br>security          | 영화 (<br>물릭 (      |
| WLFII<br>WLFII                   | rr mode is a combination of two roles<br>NTERFACE<br>WiFi 1: Wi-Fi 4 (802.11n) Wir<br>CHANNEL<br>36 40 44 48<br>WIFI 2: Wi-Fi 5 (802.11ac) W<br>CHANNEL<br>36 40 44 48                                                                                                    | s: access point + client.<br>eless interface<br>802.11 MODE<br>802.11a+n<br>ireless interface (not configur<br>802.11 MODE<br>802.11a+n | SSID<br>acksys<br>Table - part of<br>SSID<br>acksys | a cluster)                  | ROLE<br>Transparent client (infrastructure)<br>ROLE<br>Transparent client (infrastructur      | 무선 디브<br>ACTIONS 편    | 바이스 활성<br>전에버튼 클<br>SECURITY<br>none  | 영화 (<br>클릭 (      |
| WLFII<br>WLFII<br>GLOB           | r mode is a combination of two role NTERFACE WiFi 1: Wi-Fi 4 (802.11n) Wir CHANNEL 36 40 44 48 NTERFACE WiFi 2: Wi-Fi 5 (802.11ac) W CHANNEL 36 40 44 48 SAL WIFI PARAMETERS                                                                                                    | s: access point + client.<br>eless interface<br>802.11 MODE<br>802.11a+n<br>ireless interface (not configur<br>802.11 MODE<br>802.11a+n | SSID<br>acksys<br>able - part of<br>SSID<br>acksys  | a cluster)                  | ROLE<br>Transparent client (infrastructure)<br>ROLE<br>Transparent client (infrastructur      | 무선 디브<br>ACTIONS 판    | 바이스 활성<br>집에는 클<br>security<br>none   | 영화 (<br>클릭 麊      |
| WI-FII                           | r mode is a combination of two role NTERFACE WiFi 1: Wi-Fi 4 (802.11n) Wir CHANNEL 36 40 44 48 NTERFACE WiFi 2: Wi-Fi 5 (802.11ac) Wi CHANNEL 36 40 44 48 CHANNEL 36 40 44 48 CHANNEL 36 40 48 CHANNEL 36 40 48 CHANNEL 36 40 48 CHANNEL 36 40 48 CHANNEL 36 40 48 CHANNEL 36 40 48 CHANNEL 36 40 48 CHANNEL 36 40 48 CHANNEL 36 40 48 CHANNEL 36 40 48 CHANNEL 36 40 48 CHANNEL 36 40 48 CHANNEL 36 40 48 CHANNEL 36 40 48 CHANNEL 36 40 48 CHANNEL 36 40 48 CHANNEL 36 40 48 CHA | s: access point + client.<br>eless interface<br>802.11 MODE<br>802.11a+n<br>ireless interface (not configur<br>802.11a+n<br>802.11a+n   | SSID<br>acksys<br>able - part of<br>SSID<br>acksys  | a cluster)                  | ROLE<br>ransparent client (infrastructure)<br>ROLE<br>Transparent client (infrastructur       | 무선 디브<br>ACTIONS 편    | 나이스 활성<br>전 애 는 클<br>security<br>none | 영화 (<br>클릭 ُ      |
| WI-FII                           | rr mode is a combination of two roles NTERFACE WiFi 1: Wi-Fi 4 (802.11n) Wir CHANNEL 36 40 44 48 NTERFACE WiFi 2: Wi-Fi 5 (802.11ac) W CHANNEL 36 40 44 48 SAL WIFI PARAMETERS REGULATION AREA untry                                                                                                    | s: access point + client.<br>eless interface<br>802.11 MODE<br>802.11a+n<br>ireless interface (not configur<br>802.11 MODE<br>802.11a+n | SSID<br>acksys<br>able - part of<br>SSID<br>acksys  | a cluster)                  | ROLE Transparent client (infrastructure) ROLE Transparent client (infrastructur               | 무선 디브<br>ACTIONS 편    | 나이스 활성<br>전에버튼 클<br>SECURITY<br>none  | 영화 (<br>클릭 (      |
|                                  | rr mode is a combination of two roles NTERFACE WiFi 1: Wi-Fi 4 (802.11n) Wir CHANNEL 36 40 44 48 NTERFACE WiFi 2: Wi-Fi 5 (802.11ac) W CHANNEL 36 40 44 48 CHANNEL 36 40 44 48 CHANNEL CHANNEL | s: access point + client.<br>eless interface<br>802.11 MODE<br>802.11a+n<br>ireless interface (not configur<br>802.11 MODE<br>802.11a+n | SSID<br>acksys<br>able - part of<br>SSID<br>acksys  | a cluster)                  | ROLE Transparent client (infrastructure) ROLE Transparent client (infrastructur               | 무선 디바<br>ACTIONS 판    | 바이스 활성<br>집에버튼 클<br>SECURITY<br>none  | 영화 (<br>클릭 🏖      |
| WI-FII                           | r mode is a combination of two roles NTERFACE WiFi 1: Wi-Fi 4 (802.11n) Wir CHANNEL 36 40 44 48 NTERFACE WiFi 2: Wi-Fi 5 (802.11ac) W CHANNEL 36 40 44 48 REGULATION AREA UNIFI PARAMETERS REGULATION AREA UNITY CLUSTER                                                                                                    | s: access point + client.<br>eless interface<br>802.11 MODE<br>802.11a+n<br>ireless interface (not configur<br>802.11 MODE<br>802.11a+n | SSID<br>acksys<br>able - part of<br>SSID<br>acksys  | a cluster)                  | ROLE Transparent client (infrastructure) ROLE Transparent client (infrastructur               | 무선 디브<br>ACTIONS 편    | 바이스 활성<br>집에버튼 를<br>security<br>none  | 영화 (<br>클릭 (<br>- |
| WI-FIII                          | rr mode is a combination of two roles NTERFACE WiFi 1: Wi-Fi 4 (802.11n) Wir CHANNEL 36 40 44 48 WiFi 2: Wi-Fi 5 (802.11ac) W CHANNEL 36 40 44 48 CHANNEL 36 40 44 48 CHANNEL REGULATION AREA untry CLUSTER ster mode                                                                                                    | s: access point + client.<br>eless interface<br>802.11 MODE<br>802.11a+n<br>ireless interface (not configur<br>802.11 MODE<br>802.11a+n | SSID<br>acksys<br>able - part of<br>SSID<br>acksys  | a cluster)<br>United States | ROLE Transparent client (infrastructure) ROLE Transparent client (infrastructur               | 무선 디브<br>ACTIONS 편    | 나이스 활성<br>조준<br>SECURITY<br>none      | 영화 (<br>클릭 雀      |
| WI-FIII                          | rr mode is a combination of two roles NTERFACE WiFi 1: Wi-Fi 4 (802.11n) Wir CHANNEL 36 40 44 48 NTERFACE WiFi 2: Wi-Fi 5 (802.11ac) W CHANNEL 36 40 44 48 CHANNEL 36 40 44 48 CHANNEL 36 40 48 CHANNEL 36 40 48 CHANNEL 36 40 48 CHANNEL 36 40 48 CHA | s: access point + client.<br>eless interface<br>802.11 MODE<br>802.11a+n<br>ireless interface (not configur<br>802.11 MODE<br>802.11a+n | SSID<br>acksys<br>able - part of<br>SSID<br>acksys  | a cluster)<br>United States | ROLE  ransparent client (infrastructure)  ROLE  Transparent client (infrastructur  v  e break | 무선 디브<br>ACTIONS 편    | 나이스 활성<br>전 에버튼 클<br>SECURITY<br>none | 영화 (<br>클릭 (<br>^ |

- 1. RADIO CLUSTER 탭에서 Cluster mode 를 Group to connect before break 로 변경합니다.
- 2. 무선 디바이스 활성화 버튼 클릭 후 Save 버튼을 클릭합니다. (녹색 : 활성화, 적색 : 비활성화)
- 3. ACTIONS 의 편집 버튼을 클릭합니다.

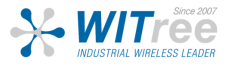

### **Client - Configuration**

| DEVICE CONFIGURATION                                                 |                                                                                                    |
|----------------------------------------------------------------------|----------------------------------------------------------------------------------------------------|
| General Setup     a/b/g Data Rates     802.11n Mcs       802.11 mode | Advanced Settings<br>802.11a+n (5 GHz)<br>Changing the mode may affect the list in the 'a/b/g data rates' tab                                                                                                    |
| HT mode                                                              | 20MHz<br>Automatic 40MHz HT mode is not compatible with AP, Ad-hoc, Mesh is                                                                                                    |
| Automatic channel select                                             | Automatic channel select is not compatible with Ad-hoc, Mesh a                                                                                                    |
| Channel                                                              | 36 (5.180 GHz) - Max Tx power 23 dBm         40 (5.200 GHz) - Max Tx power 23 dBm         44 (5.220 GHz) - Max Tx power 23 dBm         48 (5.240 GHz) - Max Tx power 23 dBm         52 (5.260 GHz) - Max Tx power 23 dBm (DFS)         56 (5.280 GHz) - Max Tx power 23 dBm (DFS) |

1. 802.11 mode 탭에서 사용하고자 하는 주파수 방식을 선택합니다. (802.11a+n 5GHz 권장)

 Automatic channel select 탭의 체크박스를 해제 한 후 AccessPoint 와 동일한 채널을 선 택합니다.
 ※Ctrl 버튼을 누른 상태로 선택하면 멀티 채널을 선택 할 수 있습니다.

| INTERFACE CONFIGURATION                                  |                                                                                                    |
|----------------------------------------------------------|----------------------------------------------------------------------------------------------------|
| General Setup Wireless Security Advanced Settings Roamin | Client (infrastructure)                                                                                                |
| Multiple ESSIDs                                          |                                                                                                    |
| ESSID<br>Mesh ID                                         | acksys                                                                                                    |
| Bond interface                                           | create bond interface: Hyundai     The cluster mode "connect before break" requires a "bond" virtual interface to work |

3. Role 탭에서 Client 로 설정합니다.

4. **ESSID** 탭을 통해 네트워크의 SSID 를 설정합니다. (AccessPoint & Client 동일 설정)

5. **Bond interface** 에서 Connect Before Break 에 대한 인터페이스를 추가합니다. (원하는 텍스트를 넣어주세요.)

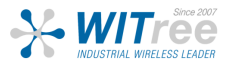

#### **Client - Configuration** General Setup Wireless Security Advanced Settings Roaming Advanced Roaming Frame filters When Proactive Roaming is disabled, the device will scan the general channels selection configured above. When Proactive Roaming is enabled, its suboption 'list of channels scanned' will supersede the general channels selection above DFS channels are subject to passive scans. Enable proactive roaming If unchecked, the device will not roam until it loses its current AP Access point selection algorithm Our Use Predictive Linear Handover. See 'Linear Roaming' tab for specific options. List of channels scanned for the next AP discovery (5.180 GHz 40 (5 200 GHz) 42 (5.210 GHz) 44 (5.220 GHz) 48 (5.240 GHz) 52 (5.260 GHz) (DFS) If no channel is selected, the scan list is the complete list of available channels In 802.11n HT mode 40MHz, if the primary channel of the AP is not fixed, you will have to select both the primary and sec channels Delay between two successive scan cycles 10000 Value in milliseconds, e.g. "10000". Must be greater than 0 Current AP leave threshold -40 Value in dBm, e.g. "-60". Below (worse than) this value, the device will try to use another AP

6. Roaming 탭에서 Enable proactive roaming 을 체크하여 로밍 기능을 활성화 합니다.

7. List of channels scanned for the next AP discovery 에서 설정된 AccessPoint 의 채널을 선택합니다. ※Ctrl 버튼을 누른 상태로 선택하면 멀티 채널을 선택 할 수 있습니다.

8. Current AP leave threshold 에서 통신 신호 세기에 대한 로밍 절체 시간값을 조절할 수 있습니다. (기본값 -60)

| General Setup | Wireless Security | Advanced Settings | Roaming | Advanced Roaming                  | Frame filters          |                                   |
|---------------|-------------------|-------------------|---------|-----------------------------------|------------------------|-----------------------------------|
| Bridging mode |                   |                   |         | 4 addresses format (WD            | S)                     | ~                                 |
|               |                   |                   | 1       | Allows to set the bridging method | od Applied only if thi | is interface is added in a bridge |

9. Advanced Settings 탭에서 Bridging mode 를 4 addresses format (WDS) 로 변경 합니 다.

| General Setup Wireless Security Advanced Settings Roa | ming Advanced Roaming Frame filters                            |
|-------------------------------------------------------|----------------------------------------------------------------|
| Security                                              | WPA2-PSK (Personal)                                            |
|                                                       | WARNING: The WEP encryption is only supported with 11abg mode. |
| Protected management frame (802.11w)                  | disable 🗸                                                      |
| Fast transition support (802.11r)                     |                                                                |
| Pre-Shared Key                                        | <i>»</i> ······                                                |
| 10. Wireless Security – Security 탭에서 무선 보인            | 안을 설정한 후,                                                      |
| Fast transition support (802.11r) 을 체크합니다             |                                                                |

(AccessPoint & Client 농일 설성)

11. Save 버튼을 클릭하여 설정을 적용합니다.

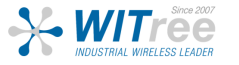

### **Client - Configuration**

**IP 변경** SETUP – NETWORK – LAN 탭 클릭 후 제품의 IP 주소, 서브넷 마스크, 게이트웨이를 변경할 수 있습니다.

|                                | SETUP TOOLS STATUS                                                                                                    |                                                                                                    |  |  |  |  |  |  |  |
|--------------------------------|----------------------------------------------------------------------------------------------------|----------------------------------------------------------------------------------------------------|--|--|--|--|--|--|--|
| PHYSICAL INTERFACES            | INTERFACES NETWORK - LAN                                                                                                    |                                                                                                    |  |  |  |  |  |  |  |
| NETWORK                        | On this page you can configure the network interfaces. You can bridge several interfaces by ticking the "bridge interfaces" field and tick the names of several network interfaces. |                                                                                                    |  |  |  |  |  |  |  |
|                                | COMMON CONFIGURATION                                                                                                    |                                                                                                    |  |  |  |  |  |  |  |
| BRIDGING<br>ROUTING / FIREWALL | General Setup Interfaces Settings Advanced Settings IPv<br>Enable interface                                                                                                    | 6 Setup                                                                                                    |  |  |  |  |  |  |  |
| QOS<br>SERVICES                | Network description                                                                                                    | Friendly name for your network                                                                                                    |  |  |  |  |  |  |  |
|                                | Protocol                                                                                                    | static ~                                                                                                    |  |  |  |  |  |  |  |
|                                | I <u>Pv4-Netmask</u><br>Default IPv4 gateway                                                                                                    | 192.168.2.102         255.255.255.0                                                                                                    |  |  |  |  |  |  |  |
|                                | Default gateway metric                                                                                                    | 0      Gateway priority when several default gateways are configured; lowest is chosen.      (Used only when a default dateway is defined on this interface) |  |  |  |  |  |  |  |
|                                | DNS server(s)                                                                                                    | You can specify multiple DNS servers here, press enter to add a new entry. Servers entered here will override automatically assigned ones.                   |  |  |  |  |  |  |  |

구성하고자 하는 네트워크의 고정 IP를 입력합니다.

| COMMON CONFIGURATION                                                            |                                                                                                    |  |  |  |  |  |
|---------------------------------------------------------------------------------|----------------------------------------------------------------------------------------------------|--|--|--|--|--|
| General Setup Interfaces Settings Advanced Settings IPv6 3<br>Bridge interfaces | Setup  C creates a bridge over specified interface(s)                                                                                                    |  |  |  |  |  |
|                                                                                 | Imables the Spanning Tree Protocol on this bridge WARNING: Some cautions must be taken with wireless interfaces, please see user guide                                                                                                    |  |  |  |  |  |
| Enable LLDP forwarding                                                          | Image: Contract of the second second se |  |  |  |  |  |
| bridge VLAN                                                                     | 🗌 🕘 Enable VLAN management in bridge. You must configure the bridge VLANs before enabling this option (setup->bridging)                                                                                                    |  |  |  |  |  |
| Interface                                                                       | <ul> <li>WiFi adapter: WiFi 2 - acksys (bond: WITREETEST)</li> <li>WiFi adapter: WiFi 1 - acksys (bond: WITREETEST)</li> <li>Bond virtual interface: (network: lan)</li> <li>Ethernet adapter: LAN1 (network: lan)</li> <li>Ethernet adapter: LAN2 (network: lan)</li> </ul>                                                                                                    |  |  |  |  |  |
| МТU                                                                             | 1500                                                                                                    |  |  |  |  |  |

Interfaces Settings 탭 클릭 후 Interface 에서 생성된 Bond virtual interface 를 체크합니 다. 설정이 완료되면 Save & Apply 버튼을 클릭하여 설정을 적용합니다.

### ※ IP 변경 후 PC의 네트워크 또한 변경된 IP 대역으로 설정해야 합니다.

# **Client - STATUS**

#### ASSOCIATED STATIONS

| ASSOCIATED STATIONS RESULTS : 2 |        |             |                |                   |     |          |                 |              |
|---------------------------------|--------|-------------|----------------|-------------------|-----|----------|-----------------|--------------|
| GRAPH                           | RADIO  | NAME / SSID | MODE           | MAC 0             |     | SIGNAL 🖯 | NOISE $\ominus$ | SIGNAL/NOISE |
| îtîi                            | WiFi 1 | acksys      | Infrastructure | 00:09:90:02:63:AD | 153 | -37 dBm  | -95 dBm         | 58 dB        |
| îlî                             | WiFi 2 | acksys      | Infrastructure | 00:09:90:02:63:B1 | 153 | -37 dBm  | -103 dBm        | 66 dB        |

#### SERVICES STATUS

| W | 'IFI 1  |        |                   |           |         |           |               |         |           |
|---|---------|--------|-------------------|-----------|---------|-----------|---------------|---------|-----------|
|   | SERVICE | SSID   | MAC               | STATUS    | CHANNEL | FREQUENCY | CHANNEL WIDTH | HT MODE | PASSPOINT |
|   | Client  | N.A    | 00:09:90:02:63:24 | SCANNING  | N.A     | N.A       | N.A           | N.A     | N.A       |
|   |         |        |                   |           |         |           |               |         |           |
| W | WIFI 2  |        |                   |           |         |           |               |         |           |
|   | SERVICE | SSID   | MAC               | STATUS    | CHANNEL | FREQUENCY | CHANNEL WIDTH | HT MODE | PASSPOINT |
|   | Client  | acksys | 00:09:90:02:63:25 | COMPLETED | 153     | 5765 MHz  | 20 MHz        | HT20    | N.A       |

#### SERVICES STATUS

| w | IFI 1   |        |                   |           |         |           |               |         |           |
|---|---------|--------|-------------------|-----------|---------|-----------|---------------|---------|-----------|
|   | SERVICE | SSID   | MAC               | STATUS    | CHANNEL | FREQUENCY | CHANNEL WIDTH | HT MODE | PASSPOINT |
|   | Client  | acksys | 00:09:90:02:63:24 | COMPLETED | 153     | 5765 MHz  | 20 MHz        | HT20    | N.A       |
|   |         |        |                   |           |         |           |               |         |           |
| w | IFI 2   |        |                   |           |         |           |               |         |           |
|   | SERVICE | SSID   | MAC               | STATUS    | CHANNEL | FREQUENCY | CHANNEL WIDTH | HT MODE | PASSPOINT |
|   | Client  | acksys | 00:09:90:02:63:25 | COMPLETED | 153     | 5765 MHz  | 20 MHz        | HT20    | N.A       |

### STATUS – Wireless 에서 현재 연결되어 있는 AccessPoint 의 정보 및 신호 세기를 확인 할 수 있습니다.

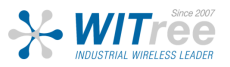

### Configuration

### Reset

① 웹 인터페이스를 통한 초기화 (AP, Client 공통) - 유선 또는 무선으로 연결이 가능한 경우

TOOLS – SAVE CONFIG / RESET – RESET AND REBOOT – Reset to factory settings – Reset 버튼을 클릭하여 제품을 초기 설정으로 되돌릴 수 있습니다.

|                                 | SETUP TOOLS STATUS              |         |  |  |  |
|---------------------------------|---------------------------------|---------|--|--|--|
| FIRMWARE UPGRADE                | CONFIGURATION MANAGEMENT        |         |  |  |  |
| PASSWORD SETTINGS               |                                 |         |  |  |  |
| SYSTEM                          | SAVE AND RESTORE CONFIGURATION  |         |  |  |  |
| NETWORK                         | Configuration file              |         |  |  |  |
| SAVE CONFIG / RESET 파일 선택 선     |                                 |         |  |  |  |
| LOG SETTINGS                    | Restore configuration from file | Restore |  |  |  |
|                                 | Backup settings to file         | Backup  |  |  |  |
|                                 | RESET AND REBOOT                |         |  |  |  |
| Reset to factory settings Reset |                                 |         |  |  |  |
|                                 | Reboot your device              | Reboot  |  |  |  |

### ② 하드웨어를 통한 직접 초기화 - 유선 또는 무선으로 연결이 불가능한 경우

Diag LED가 빨간색이 될 때까지 Reset 버튼을 2~3초간 누르면 재부팅 후 제품이 초기 상태로 리셋 됩니다. Reset 버튼을 너무 오래 누르고 있으면 'Emergency Mode'에 진입할 수 있으니 주의하세요.

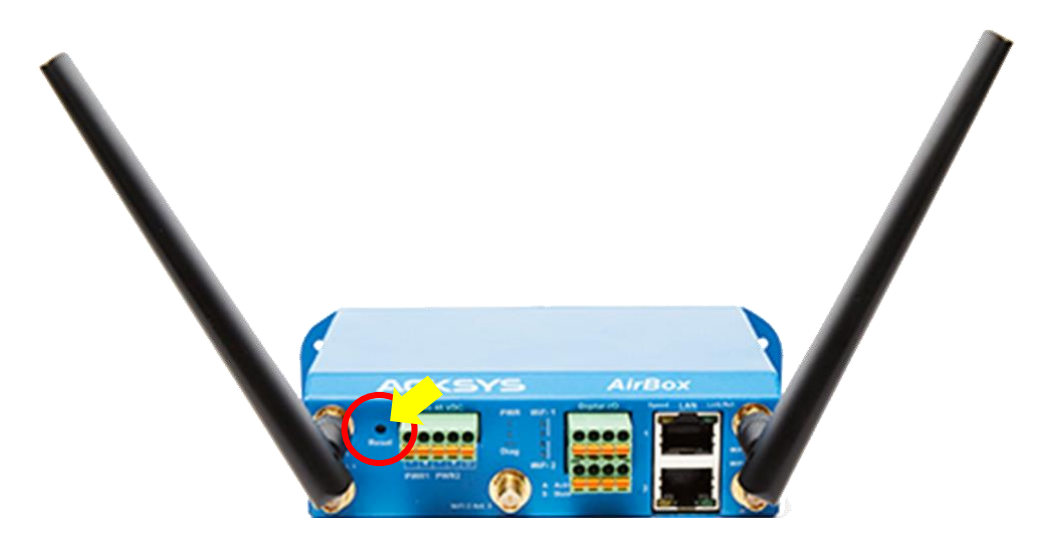

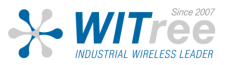

### FAQ

### Diag LED 표시등이 주기적으로 적색으로 표시됨

전원 공급 장치 (전압, 케이블 연결 상태)를 확인하세요. 각 장치의 LAN 포트를 점검하세요.

### 무선 환경 상태 점검

처음 설정 시 짧은 거리에서 테스트를 시작하시고, 안테나 사이의 공간이 막히지 않았는지, 장애 물 (콘크리트, 암석, 금속)이 없는지 확인하세요.

2.4GHz 주파수 (802.11g+n) 의 경우 회절성이 좋기 때문에 AP 와 Client 사이에 장애물이 있어도 수 신율이 좋은 장점이 있습니다. 하지만 노이즈에 취약합니다.

5GHz 주파수 (802.11a+n) 는 회절성은 없어서 거리에 대한 제한이 있지만 2.4GHz 보다 채널 영역이 넓기 때문에 채널 간섭을 줄일 수 있으며 노이즈에 강합니다.

### WLAN 설정 점검

WiFi 장치를 무선 제품에 연결할 수 없는 경우 무선제품의 WiFi 설정이 활성화(Enable)되었는지 확인하세요. SSID와 채널, 암호화 방법과 암호화 키는 AP와 Client가 서로 동일하게 설정되어야 합니다.

그 밖에 다른 통신 장애가 발생할 경우 WIPS(무선침입탐지시스템)를 점검하시고, 모든 장치 및 제품의 보안 옵션을 비활성화하고 다시 시도해보시기 바랍니다.

#### 네트워크 점검

제품에서 사용하는 IP 주소가 같은 네트워크에서 다른 제품에 사용되지 않았는지 확인하세요. 확인을 위해서는 제품에 핑 (ping) 테스트를 시도해보시기 바랍니다.

네트워크에서 제품을 분리하고 명령 프롬프트 창에 다음을 입력하십시오.

C:₩> arp -d

C:₩> ping 192.168.1.253 -t

(이미 제품의 IP 주소를 변경한 경우 새로 할당된 IP의 핑(ping) 테스트를 하세요.)

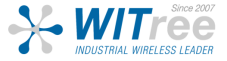

### **FAQ** 상태 LED 정보

| LED                     | Color | Description                                                                                                    |  |
|-------------------------|-------|----------------------------------------------------------------------------------------------------|--|
| Power                   | 녹색    | 전원 및 PoE 가 연결되었을 경우 LED 가 ON 상태가 됩니다.                                                                                                    |  |
| Diag                    | 적색/녹색 | AirBox의 작동 상태를 나타냅니다.<br>꺼짐 : 전원이 꺼짐.<br>적색 : 전원이 켜진 후 40초 이내에 초기화 된 후 녹색으로 변경됩니다.<br>적색 (120초 이상) : 하드웨어 오류<br>녹색 : 제품 동작 준비 완료.<br>깜박임 : emergency 모드. 펌웨어가 손상되었습니다. WaveManager 를<br>통해 펌웨어를 재업로드 하세요. |  |
| LAN                     | 녹색/황색 | 켜짐 : LAN 이 연결됨.<br>깜박임 : Tx / Rx 동작 중.<br>황색 : 1000 BASE T 에 연결됨.<br>녹색 : 100 BASE Tx 또는 10 BASE T 에 연결됨.<br>꺼짐 : LAN 연결이 끊어짐                                                                             |  |
| WIFI State              | 녹색    | 꺼짐 : 무선 비활성화 또는 DFS 주파수 연결 상태<br>녹색 점등 : 무선이 연결됨.<br>녹색 깜박임 : 무선이 연결되지 않음.                                                                                                    |  |
| WIFI Act.<br>(Activity) | 청색    | 깜박임 : 무선 데이터 Tx / Rx 동작 중                                                                                                    |  |

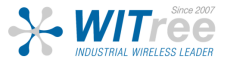